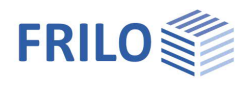

# Ausgabe und Drucken

In diesem Dokument werden die Druckfunktionen und -optionen erläutert, die in den FRILO-Programmen über den Menüpunkt Datei aufgerufen werden können.

#### Inhaltsverzeichnis

| Drucken       | 2 |
|---------------|---|
| Seitenansicht | 3 |
| Seitenkopf    | 4 |

Hinweis: Mit dem <u>Document Designer</u> lassen sich die Dokumente eines Projektes wesentlich einfacher und komfortabler organisieren. Neben den Statikausgaben aus den FRILO-Berechnungsprogrammen können mit FDD auch externe Formate und Anwendungen ins Dokument eingebunden werden. Mit Unterstützung der praxisnahen Funktionen und umfangreichen Layoutmöglichkeiten werden im FDD die einzelnen Teildokumente im Handumdrehen zu einem Gesamtdokument auf PDF-Basis formatiert.

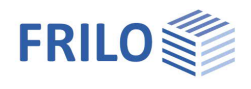

### Drucken

Menüpunkt ► Datei ► Drucken ...

Ausdruck der Ausgabe unter Berücksichtigung des Ausgabeprofils. Im Druckdialog wählen Sie den gewünschten Drucker und können dort auch – bei Bedarf – die Eigenschaften ihres Druckers ändern/definieren (Papiergröße, Hoch- oder Querformat, Seitenränder...). Informieren Sie sich hierzu in ihrem Druckerhandbuch.

Hinweis: In Programmen mit älterer Oberfläche sieht das Datei-Menü ähnlich aus, wobei hier zusätzlich die Menüpunkte Gesamtdruck und <u>Seitenansicht</u> aufgeführt sind.

| Dater Be          | arbeiten                                                                                                    | Optionen                                                                                                    | Ansi                                                                                                    |
|-------------------|----------------------------------------------------------------------------------------------------|----------------------------------------------------------------------------------------------------|----------------------------------------------------------------------------------------------------|
| 🗋 <u>N</u> eu     |                                                                                                    | Strg+                                                                                                    | N                                                                                                    |
| 😩 Ö <u>f</u> fnen |                                                                                                    | Strg+                                                                                                    | 0                                                                                                    |
| Schließ           | en                                                                                                    |                                                                                                    |                                                                                                    |
| Speich            | ern                                                                                                    | Strg+                                                                                                    | S                                                                                                    |
| B Speich          | ern <u>u</u> nter                                                                                                    |                                                                                                    |                                                                                                    |
| Speich            | ern als <u>V</u> o                                                                                                    | rlage                                                                                                    |                                                                                                    |
| [mport            |                                                                                                    |                                                                                                    | •                                                                                                    |
| <u>Export</u>     |                                                                                                    |                                                                                                    | •                                                                                                    |
| FCC sta           | arten                                                                                                    |                                                                                                    |                                                                                                    |
| Drucke            | n                                                                                                    | Strg+                                                                                                    | P                                                                                                    |
| Gesam             | tdruck                                                                                                    | 2                                                                                                    |                                                                                                    |
| Seiten <u>a</u>   | nsicht                                                                                                    |                                                                                                    |                                                                                                    |
| Letzte l          | Datei                                                                                                    |                                                                                                    |                                                                                                    |
| Beende            | en i                                                                                                    |                                                                                                    |                                                                                                    |
|                   | Datei Be<br>Neu<br>Schließ<br>Schließ<br>Speiche<br>Speiche<br>Speiche<br>Speiche<br>Speiche<br>Export<br>FCC sta<br>Gesam<br>Seiteng<br>Letzte I<br>Beende | Date Bearbeiten   Neu ○ Offnen   Schließen ○ Speichern   Speichern unter Speichern als Vo   Import Export   FCC starten   Drucken   Gesamtdruck   Seitengnsicht   Letzte Datei   Beenden | Date: Bearbeiten Optionen   Neu Strg+I   © Öffnen Strg+I   Sghließen Strg+I   Speichern Strg+I   Speichern unter Speichern als Vorlage   Import Export   FCC starten Strg+   © Brucken Strg+   © Seamtdruck Strg+   Description Strg+   Speichern als Vorlage Import   Export FCC starten   Esemtdruck Strg+   Seitengnsicht Letzte Datei   Beenden Beenden |

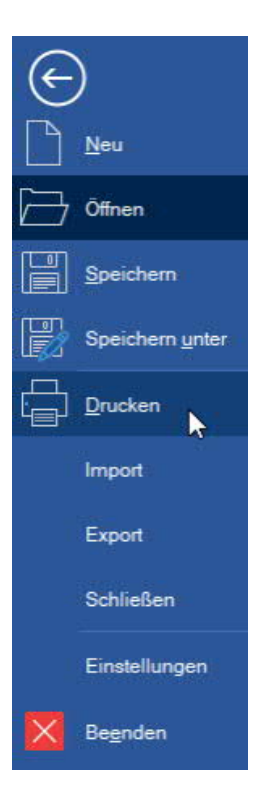

### Ausgabeprofil

Programme mit komplexeren Ausgabemöglichkeiten verfügen über ein "Ausgabeprofil", über das Sie den Umfang der Ausgabe über Optionen selbst bestimmen bzw. einschränken können.

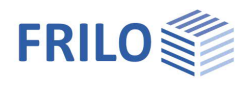

### Seitenansicht

#### Hinweis:

Den Menüpunkt Datei → Seitenansicht gibt es nur in Programmen mit "alter" Oberfläche. In den PLUS-Programmen rufen Sie die Seitenansicht über das TAB "Dokument" auf – siehe Abb. rechts.

| Grafik | Dol    | kume | ent |     |   |   |   |     |    |   |   |   |
|--------|--------|------|-----|-----|---|---|---|-----|----|---|---|---|
| i 🖬 é  | 3      | 7    |     | : 3 | • | Θ | 8 | 3,9 | %  | • | 0 | Ð |
| Seiten | Inhalt |      |     |     |   |   |   | 1   | t, | 1 | 1 | 1 |

Menüpunkt Datei > Seitenansicht

Druckansicht zur Kontrolle des Seitenlayouts vor dem Ausdruck.

Die Bedienung orientiert sich an den üblichen PDF-Konventionen.

| Truckvorschau             |                                                 |                        |                     |                            |            |                     |
|---------------------------|-------------------------------------------------|------------------------|---------------------|----------------------------|------------|---------------------|
| ·                         | 🛛 🗔 i 🔝 🕼 🖉 Seite 1                             | von 17 🔘 🔘 🤅           | ) - 0 - 🚺           |                            | A A Starts | ete: 1 Seiterlayout |
| Seiten Inhalt ) · · · · 1 | 1 - 2 - 1 - 3 - 1 - 4 - 1 - 5 - 1 - 6           | 789                    | 10 11 12            | ( i = 15 ( i = 14 ) i = 15 | 1.16 1.171 | +18+++19+++20++-2   |
|                           | FRILO Software GmbH                             | 1                      | Projekt: Ekample    | es practice                |            | ·                   |
| , m                       | Stuttgarter Str. 36                             | Tel.:+49 711 810020    | Position: GEO a     | FEM-Platte                 |            |                     |
|                           | 70469 Stuttgar:                                 | Fax:+49 711 858020     | 12.11.2019          |                            | Seite: 1   |                     |
|                           | Position: GEO zu FEM Pla                        | tte                    |                     |                            |            |                     |
| Seite 2                   | Gebäudemodell GEO 01/202                        | 0 (Trilo R-2020-1)     |                     |                            |            |                     |
|                           | SYSTEMDATEN                                     |                        |                     |                            |            |                     |
|                           | Anzahl der Geschosse<br>Zulässige Bodenpressung | - 4<br>: 250 kN/m²     |                     |                            |            |                     |
|                           | GESCHOSSEBENEN                                  |                        |                     |                            |            |                     |
|                           | Geschoss<br>Bezeichnung                         | Oberkante Decke<br>[m] | Geschosshöhe<br>[m] | Deckendicke<br>[crr]       |            |                     |
| Seite 3                   | NG+3<br>NG+2                                    | 11.40<br>8.55          | 2.85                | 20.0                       |            |                     |

Sie können die Seite als Ganzes betrachten, bei mehreren Seiten vor- und zurückscrollen bzw. durch Klick auf eine der in der linken Spalte dargestellten Miniaturseiten direkt zur entsprechenden Seite springen.

Die Seiten-/Inhaltsspalte kann ein/ausgeblendet werden.

Es stehen verschiedene Zoom-Funktionen (Lupensymbole) und Seitenansichtsfunktionen zur Verfügung.

Um die Funktionen der einzelnen Symbole zu sehen, können Sie mit der Maus darüber fahren - es wird dann ein Tool-Tip angezeigt.

Starten der Ausgabe auf einen Drucker.

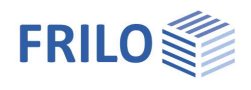

## Seitenkopf

Der Seitenkopf wird im <u>Frilo Control Center</u> unter Projekte **>** Seitenlayout – Bearbeiten oder wenn vorhanden, im <u>Document Designer</u> definiert.

| <b>E</b>  | Ŧ      |        |                  |                             |         |                | FRILO             | Control Center | - U1/2022 F | Release < R-2022-1/            | P01>                 |              |
|-----------|--------|--------|------------------|-----------------------------|---------|----------------|-------------------|----------------|-------------|--------------------------------|----------------------|--------------|
| \$        | Ordner | Pr     | ojekte           | Positionen                  | Progra  | amme           | Extras            |                |             |                                |                      |              |
| Einfügen  | X<br>B | Suchen | Neues<br>Projekt | Document.Designer<br>öffnen | Löschen | Um<br>benennen | Eigen<br>schaften | Exportieren Ir | mportieren  | Positions-<br>historie löschen | Als Mail<br>senden * | Seitenlayout |
| Zwischena | ablage |        |                  |                             |         | Pr             | ojekte            |                |             |                                |                      | Bearbeiten   |

Hinweis: Sofern durch eine <u>Demoinstallation</u> mit dem Document Designer Dokumente für einzelne Projekte erzeugt wurden, müssen diese zuerst gelöscht werden, wenn der Document Designer nicht lizensiert ist. Erst dann kann das Seitenlayout im Frilo Control Center aufgerufen werden.

| <b>=</b> =                  |                  | Frilo.Control.Ce     | enter - 01/2020 Relea            | se <r-2020-1></r-2020-1> |                        |                                                                | – 🗆 🗙                |
|-----------------------------|------------------|----------------------|----------------------------------|--------------------------|------------------------|----------------------------------------------------------------|----------------------|
| FCC Ordner Proje            | kte Positionen   | Programme            | e Extras                         |                          |                        | Server <sqlce< td=""><td>4.0&gt; Stile - Hilfe -</td></sqlce<> | 4.0> Stile - Hilfe - |
| Enfügen                     | leues Document.D | besigner Lösche<br>n | en Um Eigen<br>benennen schaften | Exportieren Imp          | ortieren Po<br>* histo | ositions-<br>rie löschen sende                                 | Tail Seitenlayout    |
| Zwischenablage              |                  |                      | Projekte                         |                          |                        |                                                                | Bearbeiten           |
| Projektordner: Document.Des | signer\ 👻 📮      | Projekte: H013       | Reference-positions              |                          |                        |                                                                | ÷                    |
| 1 2 * Ordner Name           | !≜ Anz           | Pos Namen            | △ Ordner                         | 6                        | Sync Pad               | Erzeugt                                                        | Geändert             |
| 🎞 ៉ DemoProjekte            | 6(8)             | 69 Examples          | -pract Document.Desig            | jner                     |                        | 29.11.2005 07:30                                               | 07.11.019 16:44      |
| 🗉 📕 Document.Designer       | 9(12)            | 1 Grundbau           | Document.Desig                   | jner                     |                        | 28.05.2018 15:09                                               | 28.05 2018 15:09     |
| Documentation               | 23(23            | 3 HO13 Ref           | ferenc Document.Docio            |                          |                        | 19 03.2009 16:58                                               | 13.0 .2011 12:00     |
| 🗖 🐖 Evample projects        | 3(5)             | 0 HO13_Re            | feren: Document.D                | Neues Projekt            | Strg+N                 | 5.2008 11:39                                                   | 29.0 5.2008 11:40    |
|                             | 2(3)             | 15 Localizatio       | on Document.D                    | Document.De              | signer                 | Öffne                                                          | n 🔸                  |
|                             | 2(2)             | 2 Mehrfamil          | lienhai Document.D               | Synchronisier            | t                      | Doku                                                           | ment löschen         |
| Localization                | 9(9)             | 25 Testbeisp         | iele Document.Do                 | Windows Expl             | orer                   | Static                                                         | sToGo                |
| Mauerwerk                   | 2(2)             | 200 000000000        |                                  | 294/24/03/22/22/24/2     | 51002                  |                                                                | Solar Ball           |